On suppose que la masse (en kg), X d'un bébé à la naissance suit la loi normale de paramètre m = 3,35 et  $\sigma^2 = 0,1089$ 

1°) Déterminer la probabilité qu'un bébé pèse à la naissance entre 3 kg et 4 kg (arrondie au millième) 2°) a) Déterminer la probabilité qu'un bébé pèse à la naissance moins de 3 kg (arrondie au millième) 2°) b) Déterminer la probabilité qu'un bébé pèse à la naissance plus de 4 kg (arrondie au millième) 3°) Déterminer la masse  $m_1$  tel que la probabilité qu'un bébé à la naissance pèse moins de  $m_1$  est de 0,95.

### 1°) Probabilité de l'événement "3 < X < 4"

| Menu <b>OPTN</b> et choix <b>F5</b> ( STAT) puis <b>F3</b> DIST et enfin <b>F1</b> (NORM)<br>Sélectionner <b>Ncd</b> puis renseigner : (valeur inférieure, valeur supérieure,         | NormCD(3,4,√0.1089,3Þ<br>0.8311289612<br>□ |
|----------------------------------------------------------------------------------------------------|--------------------------------------------|
| écart type, moyenne)<br>Séquence : 3 , 4 , <mark>(0,1089</mark> , 3.35 ) puis EXE                                                                                                    | NPd NCd IWW                                |
| <u>Syntaxe de l'instruction :</u> NormCD(Valeur inf, Valeur sup, écart type ,<br>moyenne)<br>Attention, le paramètre utilisé en terminale est la variance et non pas<br>l'écart type. |                                            |
| La probabilité qu'un bébé pèse à la naissance entre 3 kg et 4 kg est de 0,831.                                                                                                    |                                            |

### 2°) Probabilité des événements "X<3" et "X>4"

| Pour calculer $P(X < 3)$ on peut saisir comme borne inférieure une valeur très petite par exemple -10 <sup>99</sup> . | NormCD <sup>(</sup> -10 <sup>99</sup> ,3,√ <u>0.10</u><br>0.1444344836 |
|----------------------------------------------------------------------------------------------------|------------------------------------------------------------------------|
| Utiliser l'instruction : NormalCD(-10^99, Valeur sup, écart type, moyenne)                                            |                                                                        |
| Menu <b>OPTN</b> et choix <b>F5</b> ( STAT) puis <b>F3</b> DIST et enfin <b>F1</b> (NORM)                             | NPd Ned InvN                                                           |
| Sélectionner Ncd<br>puis séquence : -10 ^ 99 , 3 , √0,1089 , 3.35 ) puis EXE                                          |                                                                        |
| La probabilité qu'un bébé pèse à la naissance moins de 3 kg est 0,144.                                                |                                                                        |
| Pour calculer $P(X > 4)$ on peut saisir comme borne supérieure une valeur très grande par exemple $10^{99}$ .         |                                                                        |
| Utiliser l'instruction : NormalCD (Valeur inf, 10^99, écart type, moyenne)                                            | NormCD(4,1099, 0,108)                                                  |
| Menu <b>OPTN</b> et choix <b>F5</b> ( STAT) puis <b>F3</b> DIST et enfin <b>F1</b> (NORM)                             | 0                                                                      |
| Sélectionner Ncd<br><i>puis séquence</i> : 4 , 10 ^ 99 , √0,1089 , 3.35 ) puis ENTER                                  | NPd Nod InvN                                                           |
| La probabilité qu'un bébé pèse à la naissance plus de 4 kg est 0,024.                                                 |                                                                        |

#### <u>Déterminer $m_1$ tel que P( $X < m_1$ ) = 0,95</u>

| Utiliser l'instruction : InvN(probabilité, écart type, moyenne)        | InvNormCD(0.95, 0.100 |
|------------------------------------------------------------------------|-----------------------|
| Menu DISTR (touches 2ND VARS)                                          | 0 3.892801697         |
| Sélectionner InvN                                                      |                       |
| puis séquence : 0,95 ,                                                 | NPd NCd InvN          |
| Il y a 95% de chance qu'un bébé pèse moins de 3,893 kg à la naissance. |                       |

# *⇒ Compléments*

Obtenir la représentation graphique de la fonction de densité de X

| Touche <b>Menu</b> icone <b>Graphe</b> puis saisir la fonction de densité en Y1 comme ci-contre                                                                                                    | Fonct graph : <u>Y=</u><br>Y1BNormPD(X, <u>0.1</u> [—]                                                          |
|----------------------------------------------------------------------------------------------------|----------------------------------------------------------------------------------------------------|
| L'instruction NormPD s'obtient avec le menu OPTN puis choix F6 et F3 (<br>STAT) puis F1 DIST , F1 (NORM) et enfin F1<br><i>puis séquence :</i> X, √0,1089 , 3.35 ) puis EXE                               | V4: []<br>V5: []<br>V6: []<br>(Sel Dely TWPE STVU 3MEM (DRAW)                                                   |
| Instruction V-WINDOW<br>Régler les paramètres comme sur l'écran ci-contre<br>Xmin = m-4 $\sigma$ soit 3.35-4× $\sqrt{0,1089} \simeq 2.03$<br>Xmax = m+4 $\sigma$ soit 3.35+4× $\sqrt{0,1089} \simeq 4.67$ | Fen-U<br>Xmin :2.03<br>max :4.67<br>scale:1<br>dot :0.02095238<br>Ymin :0<br>max :10<br>INIT (TRIGISTO STO RCL) |
| Remarque : On a choisi ces bornes car l'intervalle [m-4 $\sigma$ ; m+4 $\sigma$ ] contient la quasi-totalité des valeurs (plus de 99,99%).                                                                |                                                                                                    |
| Tracer la courbe de la densité de probabilité avec le menu ZOOM (choix <b>F2</b> ), sélectionner <b>AUTO</b>                                                                                              |                                                                                                    |
|                                                                                                    |                                                                                                    |

# Probabilité de l'événement "3 < X < 4" en utilisant la fonction de densité et les intégrales

| Instruction <b>G-Solv</b> (touches <b>SHIFT F5</b> ) puis choix<br><b>F6</b> ; <b>F3</b> pour l'instruction $\int dx$<br>Saisir la borne Inférieure, 3 puis <b>EXE</b> et la borne<br>supérieure, 4 puis <b>EXE</b> . | Y1=NormPD(X, (J0.1089)<br>Définir<br>limite inférieure<br>X:3<br>Lower=3<br>Lower=3<br>Lower=4<br>/dx=0.8911289512 |
|----------------------------------------------------------------------------------------------------|----------------------------------------------------------------------------------------------------|
| On retrouve la probabilité calculée auparavant.                                                                                                    |                                                                                                    |

## Commentaires

| probabilités en travaillant dans le<br>menu Statistique : choix <b>F5</b> ( DIST)<br>puis <b>F1</b> (NORM)<br>Par exemple pour calculer<br>P(3 < X < 4) choisir Ncd ( <b>F2</b> ) et<br>compléter la boite de dialogue<br>comme ci-contre : |
|----------------------------------------------------------------------------------------------------|
|----------------------------------------------------------------------------------------------------|

Pour obtenir les valeurs de P(X<3) et P(X>4), on a calculé P( $-10^{99} < X < 3$ ) et P(4 < X <  $10^{99}$ ), l'erreur commise étant négligeable. A la place de  $-10^{99}$  (respectivement  $10^{99}$ ), on peut mettre la valeur  $m - 4\sigma$  (respectivement  $m + 4\sigma$ ).